## Image: Weight of the second second

## USING DATAVIEWS TO REVIEW OUTSTANDING TIME OFF REQUESTS

The Time Reporting System (TRS) is used by most GW employees to request and track time off. Managers can use the GW Outstanding Time Off Requests dataview in the TRS to review their direct reports' outstanding (non-processed) time off requests.

To access the TRS, go to <u>https://trs.gwu.edu</u>.

From the **Home Screen** menu on the upper left-hand side of the page, navigate to **Dataviews & Reports** and **Dataview Library.** 

| E D GW<br>Welcome back, FRANKLIN<br>Acting as Timekeeper |                   |      |                                                      |                                                     |   |       |
|----------------------------------------------------------|-------------------|------|------------------------------------------------------|-----------------------------------------------------|---|-------|
|                                                          | My Notifications  | ⇒ :  | Manage Timecards                                     | Manage Schedule<br>8/19/2024 • Last Update 11:16 AM | ð | :     |
|                                                          | Tasks             | 0 >  |                                                      |                                                     |   |       |
|                                                          | My Requests       | 0 >  | 2 Clean Timecards<br>Timecards with no<br>exceptions | Missing                                             | 0 | ><br> |
|                                                          | Employee Requests | 1 >  |                                                      | On Break                                            | 0 | >     |
|                                                          | Timekeeping       | 21 > |                                                      | Leaving                                             | 0 | >     |
|                                                          | Notices           | 0 >  |                                                      |                                                     |   |       |
|                                                          |                   |      |                                                      |                                                     |   |       |

|   | ×                                   |                      |
|---|-------------------------------------|----------------------|
|   | FRANKLIN<br>ROOSEVELT<br>Timekeeper | <b>:k, FR</b><br>per |
|   | Edit Profile 🖉 Sign Out 🔾           |                      |
|   | Search D                            |                      |
|   | Home                                |                      |
|   | Time ~                              |                      |
|   | Schedule ~                          |                      |
|   | Dataviews & Reports                 |                      |
| ( | Dataview Library                    |                      |
|   | Group Edit Results                  |                      |
|   | Report Library                      |                      |
|   | My Information ~                    |                      |

Select the GW Outstanding Time Off Requests dataview.

| <b>-</b> ₀             | GW Dataview Library                          |   |
|------------------------|----------------------------------------------|---|
| Total [29]             |                                              |   |
| Other<br>Count: 5      |                                              |   |
| Name:<br>Subject:      | Approvals Summary<br>Employee                | > |
| Name:<br>Subject:      | SignOff Issues<br>Employee                   | > |
| Scheduling<br>Count: 8 |                                              |   |
| Name:<br>Subject:      | GW Outstanding Time Off Requests<br>Employee | > |

To see any unprocessed (Submitted or Cancel Submitted) request for the entire fiscal year, change the dates to July 1 through June 30, using the calendar icon.

|                 |                    |   |                    |        |        |      |      |       | C                   | ) @ 4        | <b>_1</b>        |
|-----------------|--------------------|---|--------------------|--------|--------|------|------|-------|---------------------|--------------|------------------|
|                 |                    |   | 7/01/2024 - 6/30   | )/2025 | $\geq$ | >    | & •  | All H | ome 🤇               | 🗲 Loaded     | 1:43 PM          |
|                 |                    |   |                    |        |        |      | Deta | ails  | <b>≪ ▼</b><br>Share | •<br>Restore | <b>↓</b><br>Save |
| Ireation Date 🔍 | Start Date         | ~ | End Date           | ~      |        | Dura | tion | ~     | Symb                | olic Amv     | γ.               |
| 2024 1:40 PM    | 10/01/2024 9:00 AM |   | 10/01/2024 5:00 PM |        |        |      |      | 8.00  | Hours               |              |                  |

| Ξ    | ÷ 🎧         | GW           | GW       | Outsta                     | anding                   | Гime О         | ff Requ          | iests  |                    |         |                       |     |               |    |                |          |      |                        |
|------|-------------|--------------|----------|----------------------------|--------------------------|----------------|------------------|--------|--------------------|---------|-----------------------|-----|---------------|----|----------------|----------|------|------------------------|
| G١   | N Outstandi | ng Time C    | Off Requ | uests 🔻                    |                          |                |                  |        |                    |         |                       |     |               |    |                |          |      |                        |
| Sele | ct All Ref  | 7 /<br>ine Z | oom      | R <sup>®</sup> ▼<br>People | <b>⊘</b> ▼<br>Track Time | Q-<br>Approval | Create<br>Notice |        |                    |         |                       |     |               |    |                |          |      |                        |
| ~    | Emp         | loyee ID     | ~        | Emplo                      | yee First N              | I E            | mployee I        | ast N~ | Start Date         | ~ E     | nd Date               | ¥   | Status        | ₹~ | Paycode Name 🗸 | Duration | ~    | Symbolic Amount $\sim$ |
|      | GW1132      |              |          | Hubert                     |                          | Hu             | imphrey          |        | 10/08/2024 9:00 AM | 10/08/2 | 2024 1: <b>2</b> 0 PM | Can | cel Submitted |    | VACATION       |          | 4.00 | Hours                  |
|      | GW1132      |              |          | Hubert                     |                          | н              | imphrey          |        | 10/01/2024 9:00 AM | 10/01/2 | 2024 5:00 PM          | Sub | mitted        |    | SIC            |          | 8.00 | Hours                  |
|      |             |              |          |                            |                          |                |                  |        |                    |         |                       |     | $\sim$        |    |                |          |      |                        |

You can process (i.e., approve or refuse) the time request either (1) from the Schedule Planner page or (2) through the Control Center.

**1. To process through the Schedule Planner**, right click on the employee's name in the dataview and select Schedule from the Go To drop down menu.

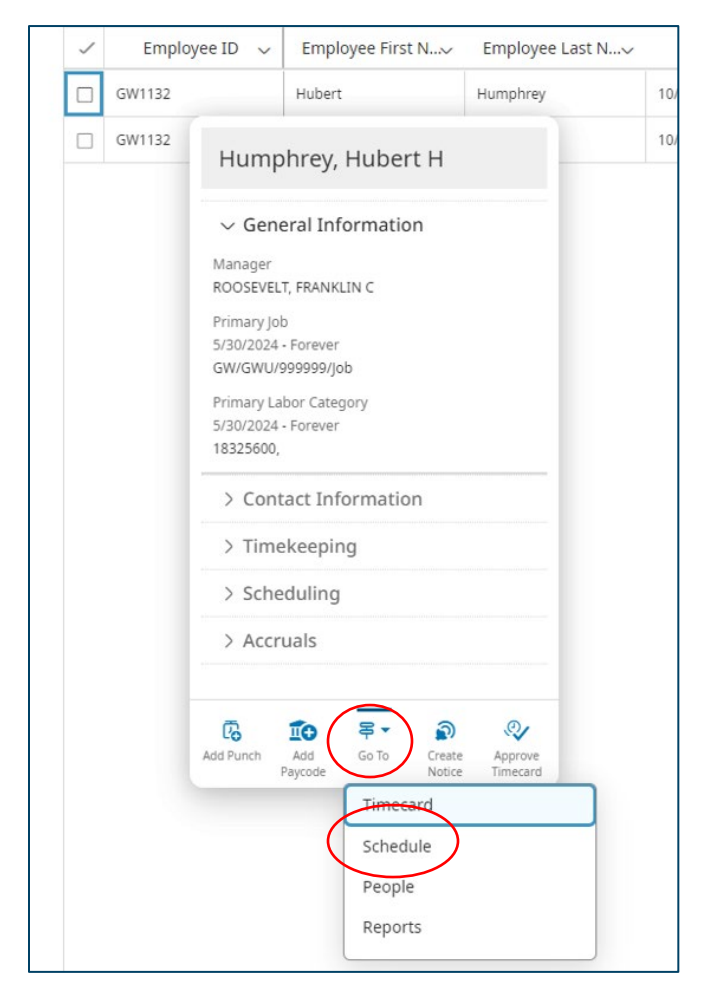

Find the date of the unprocessed request, right click on the request and select approve or refuse.

| ≕ a <u>Gw</u> s                        | chedule Planner with Absence Calend          | lar                            |                                                       |
|----------------------------------------|----------------------------------------------|--------------------------------|-------------------------------------------------------|
| View by Employee 🔻                     |                                              |                                |                                                       |
| Quick Show / Gantt Vie<br>Actions Hide | AA<br>zoom                                   |                                |                                                       |
| ° <b>⊽ ⊪</b>                           | 7/017/077/147/217/288/048/11 - <b>.</b> .8/1 | 88/259/019/089/159/229/2910/06 | 10/1310/2010/2711/0311/1011/1711/2412/01              |
| ┛ Name [1/1] ↓                         | Sun 9/29                                     | Mon 9/30                       | Tue 10/01                                             |
| Humphrey, Hubert H                     |                                              | 9:00 AM - 5:00 PM              | 9:00 AM - 5:00 PM<br>Time Off Request<br>11 Submitted |
|                                        |                                              | ·                              | ·                                                     |

|                             | Time Off Request                                                          |        |
|-----------------------------|---------------------------------------------------------------------------|--------|
|                             | Humphrey, Hubert H<br>Job GW/GWU/999999/Job<br><b>Status</b><br>Submitted |        |
| 159/229/2910/0610/<br>19/30 | Accruals ><br>Created On<br>8/20/2024 1:40 PM                             | 112/0  |
|                             | Request Details                                                           | 9:00 4 |
|                             | Approve Refuse Edit Cancel Add<br>Comment                                 | 1      |

## 2. To process through the Control Center, click on the bell icon in the upper right-hand side of the screen.

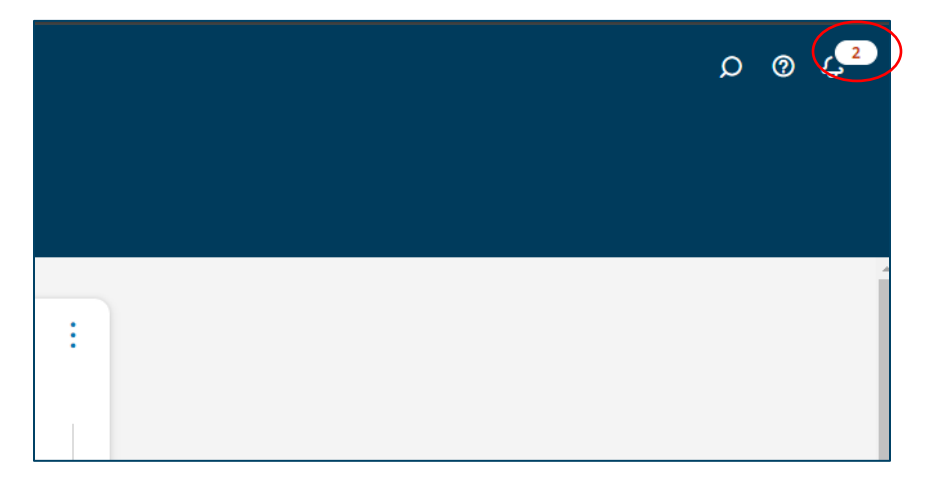

You can process directly from the Control Center pop up screen or you can select View All to go to the Control Center to see more details about the requests.

| Time Off Request<br>Humphrey, Hubert H<br>8/22/2024 11:42 AM<br>Employee Name and ID:<br>Humphrey, Hubert H;40304<br>Request Period:<br>10/08/2024 - 10/08/2024<br>Approval Status:<br>Cancel Submitted<br>Duration:<br>NA |   |
|----------------------------------------------------------------------------------------------------|---|
| Request Period:<br>10/08/2024 - 10/08/2024<br>Approval Status:<br>Cancel Submitted<br>Duration:<br>NA                                                                                                    |   |
| Employee Name and ID:<br>Humphrey, Hubert H;40304<br>Request Period:<br>10/08/2024 - 10/08/2024<br>Approval Status:<br>Cancel Submitted<br>Duration:<br>NA                                                                 |   |
| Request Period:<br>10/08/2024 - 10/08/2024<br>Approval Status:<br>Cancel Submitted<br>Duration:<br>NA                                                                                                    |   |
| Approval Status:<br>Cancel Submitted<br>Duration:<br>NA                                                                                                    |   |
| Duration:<br>NA                                                                                                    |   |
|                                                                                                    |   |
|                                                                                                    |   |
| Approve Refuse Go T                                                                                                    | ) |
| Time Off Request                                                                                                    |   |
| Humphrey, Hubert H<br>8/20/2024 1:40 PM                                                                                                    |   |
| Employee Name and ID:<br>Humphrey, Hubert H;40304                                                                                                    |   |
| Request Period:<br>10/01/2024 - 10/01/2024                                                                                                    |   |
| Approval Status:<br>Submitted                                                                                                    |   |
| Duration:<br>08:00                                                                                                    |   |
| ✓ × ₹                                                                                                    |   |
| Approve Refuse Go T                                                                                                    | ò |

In the Control Center, select Employee Requests to see the non-processed time off requests.

| = ゐ GW Cont                                  | rol Center                                                                                                |                                                                                                    |
|----------------------------------------------|----------------------------------------------------------------------------------------------------|----------------------------------------------------------------------------------------------------|
| I← III V<br>Show Select All Refine<br>Detail | ✓   My Actions                                                                                            |                                                                                                    |
| Categories                                   | • Fitter: $%_{\pi}$ ▼ No Status, Cancel Su 🗄 ▼ None 🖧 ▼ None   🕤                                          |                                                                                                    |
| 0 Tasks                                      | Request<br>Employee                                                                                       | Time Off Request<br>Humphrey, Hubert H                                                                      |
| 0 My Requests                                | Created On<br>Employee Name and ID:<br>Request Period:<br>Approval Status                                 | 8/22/2024 11:42 AM<br>Humphrey, Hubert H;40304<br>10/08/2024 - 10/08/2024<br>Cancel Submitted               |
| 2 Employee Requests                          | Duration:<br>Request Status                                                                               | NA<br>Cancel Submitted                                                                                      |
| 4 Timekeeping                                | Request Employee                                                                                          | Time Off Request<br>Humphrey, Hubert H                                                                      |
| 0 Notices                                    | Created On<br>Employee Name and ID:<br>Request Period:<br>Approval Status:<br>Duration:<br>Request Status | 8/20/2024 1:40 PM<br>Humphrey, Hubert H;40304<br>10/01/2024 - 10/01/2024<br>Submitted<br>08:00<br>Submitted |
|                                              | Request Status                                                                                            | Submitted                                                                                                   |

## Select approve or refuse.

|                                       |         |                  | \$     | C (2)       | Ę |
|---------------------------------------|---------|------------------|--------|-------------|---|
| Mark Done Approve Refuse Add Comments | Pending | <b>D</b><br>Edit | Cancel | )<br>Delete |   |
|                                       |         |                  | Detail | S           |   |

Highlighting the entire time off request will show more details about the time off request including accrual balances available.

| <                          | 1 of 1                                              |                     |
|----------------------------|-----------------------------------------------------|---------------------|
| Time O<br>Time Off         | ff Request                                          | II Submitte         |
| 2                          | Humphrey, Hubert<br>Job<br>Job<br>GW/GWU/999999/Jol | н<br><sub>b</sub> ( |
| ∼ Accru                    | ials                                                |                     |
| VAC (Hour<br>Available: 2  | <b>')</b><br>26:00                                  |                     |
| SIC (Hour)<br>Available: 2 | )<br>24:00                                          |                     |
| PND (Hou<br>Available: (   | <b>r)</b><br>0:00                                   |                     |
| TRANSITI(<br>Available: (  | <b>ON (Hour)</b><br>0:00                            |                     |
| > More                     | Details                                             |                     |
| > Modi                     | fied Dates                                          |                     |
| ∨ Requ                     | ested Dates                                         |                     |
| Paycode                    | S                                                   |                     |
| SIC (Hours                 | s)                                                  |                     |
| Tuesday 10/<br>9:00 am-5:0 | /01/2024<br>0 pm                                    |                     |
| > Comr                     | ments & Status I                                    | History             |
| > Requ                     | est Details                                         |                     |